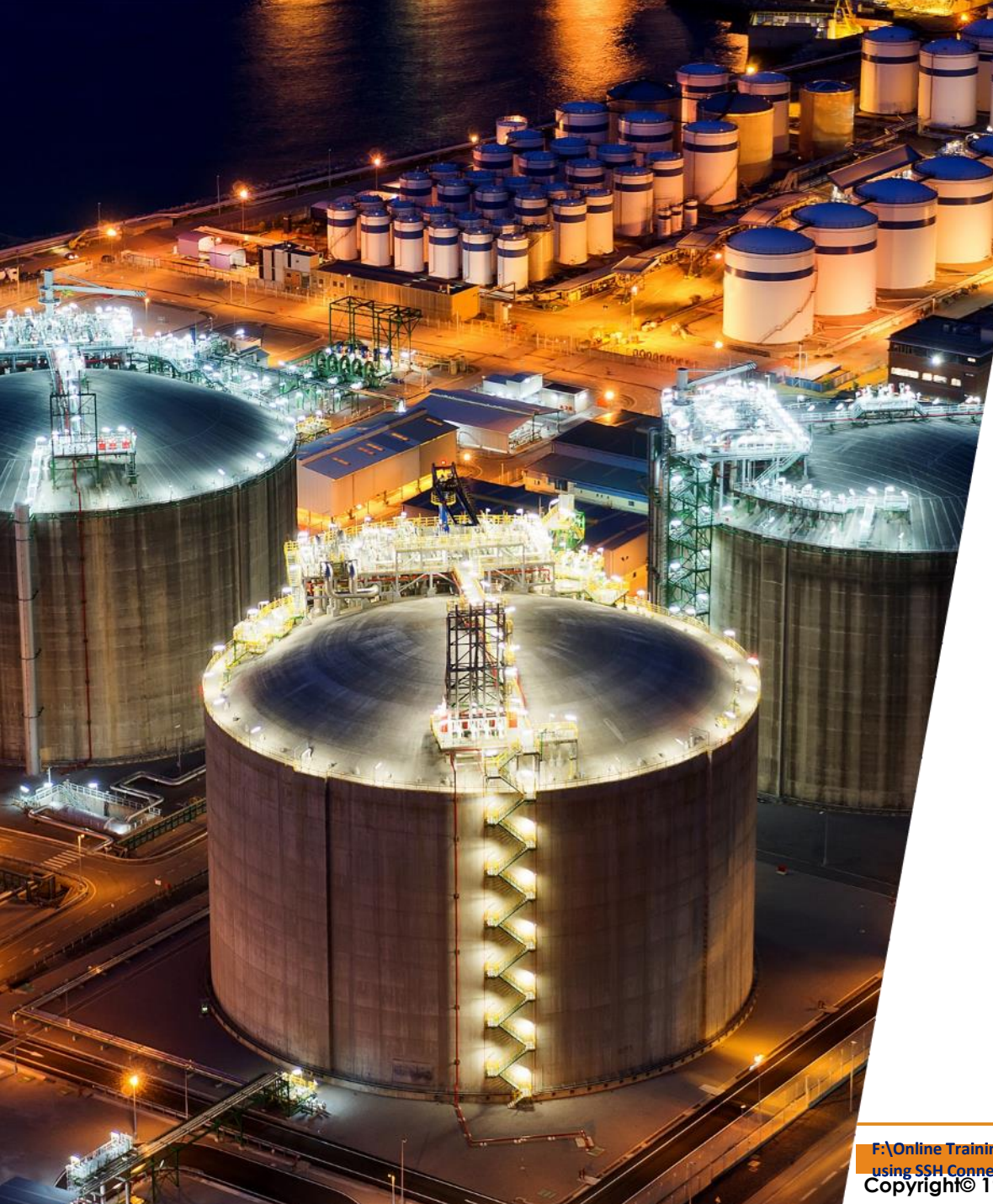

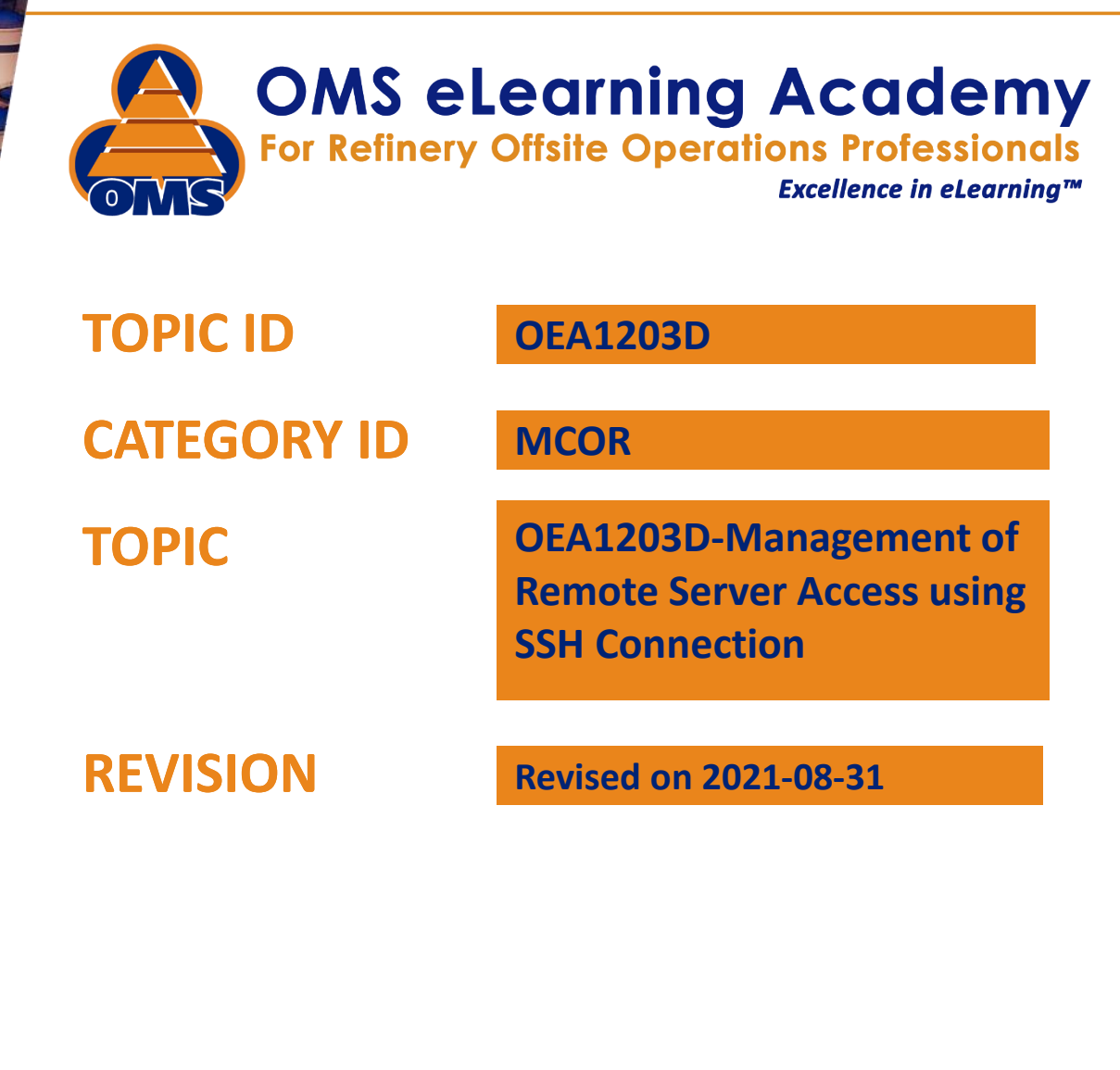

F:\Online Training\Library of Topics\Indexed Topics\29-Academy Documents\Academy Manuals\Powerpoint\OEA1203D-Management of Remote Server Access

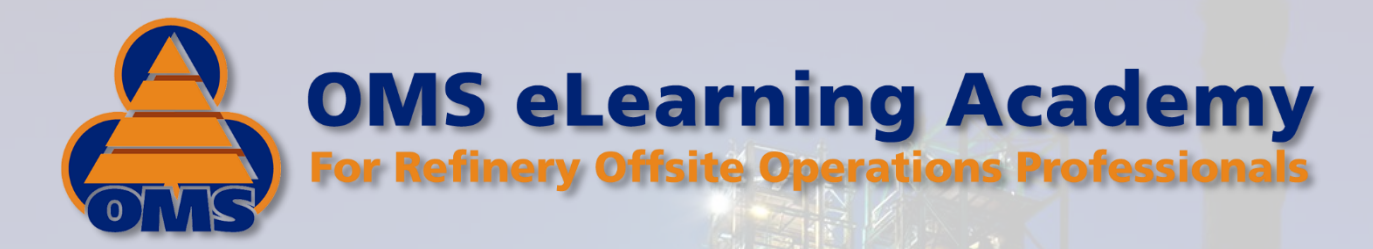

# Remote Server Access using SSH Connection

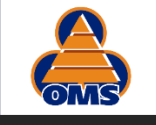

### Objective

- 1. The purpose of this document is to describe the steps and methodologies to access MySQL database in Kinsta using Excel VBA to interface to update/ insert/ delete records.
- 2. This document will discuss how to delete and update remote directory contents using SFTP and SSH connections and VBA code.
- 3. The basic principle is to use SSH **(Secure SHell) protocol** tunneling to access the database in Excel VBA as opposed to using direct ODBC driver in Excel VBA as done in most of the host.
- 4. Please note that not all hosts provide direct DB access via direct ODBC but must tunnel thru SSH first and then access database via OBBC.

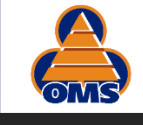

### **Table of Contents**

- 1. Installation of plink and MySQL workbench
- 2. Command-line connection to servers by SSH
- 3. Command-line Connections to MySQL servers
- 4. Setting up of SSH/MySQL connections in MySQL Work bench
- 5. Access remote server directory by SFTP and SSH
- 6. Confirmation of connections validity to respective servers

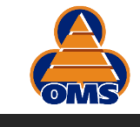

- Install PuTTY from <u>www.PuTTY.com</u>
- Copy plink.exe to c:\windows\system32
- Install git from <u>www.git-scm.com/download/win</u>
- Copy ssh.exe from C:\Program Files\Git\usr\bin\ to c:\windows\system32
- Install MySQL workbench by downloading from <u>https://www.mysql.com/products/workbench/</u> and install to test the MySQL database access

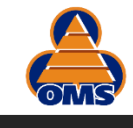

### Command Line SSH Tunnel

### "D:\PuTTY\plink.exe" -ssh *HostID* -P *Port* -l *userID* -pw *Password*

| No | Domain                                                                            | Туре    | HostID       | SSHPort | UserID                 | Password        |  |
|----|-----------------------------------------------------------------------------------|---------|--------------|---------|------------------------|-----------------|--|
| 1  | www.globaloms.com                                                                 | Live    |              | 16121   |                        |                 |  |
| 2  | <u>https://staging-</u><br>globaloms.kinsta.cloud/                                | Staging |              | 55041   | globaloms              | 9LnPM7pAIjmjxjO |  |
| 3  | <u>www.oms-elearning-</u><br><u>academy.com</u>                                   | Live    | 34.70.86.147 | 36103   | omselearn<br>ingacadem |                 |  |
| 4  | <u>https://staging-</u><br><u>omselearningacademycom</u><br><u>.kinsta.cloud/</u> | Staging |              | 29219   | ycom                   | qZ687l8Av7pKBFV |  |

**OEA1203D-Management of Remote Server Access using SSH Connection** 

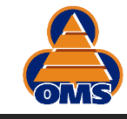

### **Command Window for SSH Tunnel**

7

#### C:\WINDOWS\system32\cmd.exe

D:\PuTTY>"D:\PuTTY\plink.exe" -ssh "34.70.86.147" -P 29219 -l omselearningacademycom -pw "qZ687l8Av7pKBFV" Using username "omselearningacademycom". Access granted. Press Return to begin session. Welcome to Ubuntu 20.04.1 LTS (GNU/Linux 5.4.0-1032-gcp x86\_64)

#### | |/ C)\_,\_\_\_| \_|\_\_\_,\_\_ | / | | - / \_| \_\_/ \_\_ | . / | | | | /\_\_ / II C | \_\_ | . / \_\_ | | | \_\_ / \_\_ / II C | \_\_

Hi There! Your site's files are in the /www folder. Git, Composer and WP-CLI are all available for use! If you need help just open a ticket on https://my.kinsta.com Have a marvellous day!

\* Documentation: https://help.ubuntu.com \* Management: https://landscape.canonical.com \* Support: https://ubuntu.com/advantage Last login: Sun Jan 10 17:18:40 2021 from 10.240.0.100 ←]0;omselearningacademycom@wpE-staging-omselearningacademycom: ~omselearningacademycom@wpE-staging-omselearningacademycom:~\$

#### **OEA1203D-Management of Remote Server Access using SSH Connection**

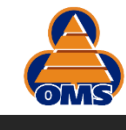

### Command Line MySQL Access after SSH connection is established

## mysql -h localhost -u userid -p \* DBName

\* Leave Blank and will be prompted to enter

| No | Domain                                                                            | Туре    | HostID       | SQLPort | UserID                     | Password        |  |
|----|-----------------------------------------------------------------------------------|---------|--------------|---------|----------------------------|-----------------|--|
| 1  | www.globaloms.com                                                                 | Live    |              |         |                            |                 |  |
| 2  | <u>https://staging-</u><br>globaloms.kinsta.cloud/                                | Staging |              |         | globaloms                  | qZ687l8Av7pKBFV |  |
| 3  | <u>www.oms-elearning-</u><br><u>academy.com</u>                                   | Live    | 34.70.86.147 | 3306    | omselearning<br>academycom |                 |  |
| 4  | <u>https://staging-</u><br><u>omselearningacademycom.ki</u><br><u>nsta.cloud/</u> | Staging |              |         |                            | NA4syavIVctSc3O |  |

**OEA1203D-Management of Remote Server Access using SSH Connection** 

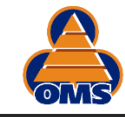

### Checking of SQL connections in MySQL workbench

9

| 1  | M         | /SQL Wor         | kbench                                                |            |             |                                |                                                       |          |             |                               |                                               |                 |             |                             |                                                 |                        |
|----|-----------|------------------|-------------------------------------------------------|------------|-------------|--------------------------------|-------------------------------------------------------|----------|-------------|-------------------------------|-----------------------------------------------|-----------------|-------------|-----------------------------|-------------------------------------------------|------------------------|
|    |           | Live K           | insta MYSQL Academy - W.                              | ×          | Stagi       | ng Kinsta                      | MYSQL Academy×                                        | il       | ve Kin      | sta MYS                       | QL Globaloms - W                              | I.x             | Stagir      | ng Kinsta                   | MYSQL Global $\times$                           |                        |
| _  |           |                  |                                                       |            | ê D         |                                |                                                       |          | <b>A</b>    |                               |                                               |                 |             | <del>7</del> 7 Q O I        | 🚯 💿 💿 🛐 Limit to 1000 rows 🔹                    | 🗼 🚿 Q                  |
|    | 1 • Se    | lect * from oea_ | options                                               |            | 1•          | 7 7 9 0 1<br>Select * from oea | 🞦 🔮 🦉 📓 Limito 1000 rows 🔹 🥳 🥞<br>_options            | 9.11.3   | 1•          | 7 1 🔍 U I<br>select * from go | options                                       | <b>\$ ∮</b> ⊻   | 1 •         | select * from go            | options                                         |                        |
|    |           |                  |                                                       |            |             |                                |                                                       |          |             |                               |                                               |                 |             |                             |                                                 |                        |
| <  |           |                  |                                                       |            | /           |                                |                                                       |          | <           |                               |                                               |                 | <           |                             |                                                 |                        |
| Re | sult Grid | 🔋 🚷 Filter Rows: | Edit: 🔏 🔜 🖶   Export/Import: 🛙                        | 🔒 🐻 🛛 Wrap | Result Grid | Filter Rows:                   | Edit: 🔏 🗮 Export/Import:                              |          | Result Grid | 🔢 🚷 Filter Rows:              | Edit: 🔏 誌 🖶 Exp                               | ort/Import: 📳 🖡 | Result Grid | Filter Rows:<br>option_name | option_value                                    | rt/Import: 81 autoload |
|    | option_id | option_name      | option_value                                          | autoload   | option      | d option_name                  | option_value                                          | autoload | option_     | d option_name                 | option_value                                  | autoload        | • 1         | siteurl                     | https://staging-globaloms.kinsta.doud           | yes                    |
| ۲  | 1         | siteurl          | https://www.oms-elearning-academy.com                 | yes        | 1           | siteurl                        | https://staging-omselearningacademycom.kinsta.cloud   | yes      | 2           | home                          | https://globaloms.com                         | ves             | 2           | home                        | https://staging-globaloms.kinsta.doud           | yes                    |
|    | 2         | home             | https://www.oms-elearning-academy.com                 | yes        | 2           | home                           | https://staging-omselearningacademycom.kinsta.cloud   | yes      | 3           | blogname                      | globaloms                                     | yes             | 4           | blogdescription             | Consultants and Automation solution providers . | yes                    |
|    | 3         | blogname         | OMS eLearning Academy for Refinery Offsite Operations | yes        | 3           | blogname                       | OMS eLearning Academy for Refinery Offsite Operations | yes      | 4           | blogdescription               | Consultants and Automation solution providers | yes             | c.          |                             | •                                               |                        |

- 1. Execute sql query "Select \* from oea\_options" or "Select \* from go\_options"
- 2. The correct URL of site will conform the correct connections to respective databases

#### **OEA1203D-Management of Remote Server Access using SSH Connection**

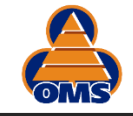

### Command-line Connection to MySQL database

10

| C:\WINDOWS\system32\cmd.exe                                                                                                    | - 0     | ) ×   |
|----------------------------------------------------------------------------------------------------|---------|-------|
| D:\PuTTY>"D:\PuTTY\plink.exe" -ssh "34.70.86.147" -P 29219 -l omselearningacademycom -pw "qZ687l8Av7pKBFV"<br>Using username "omselearningacademycom".<br>Access granted. Press Return to begin session.<br>welcome to Ubuntu 20.04.1 LTS (GNU/Linux 5.4.0-1032-gcp x86_64)                                                                                                    |         |       |
| $   \begin{bmatrix} 1 \\ -1 \\ -1 \end{bmatrix} - \frac{1}{-1} - \frac{1}{-1} -$ |         |       |
| Hi There!<br>Your site's files are in the /www folder.<br>Git, Composer and WP-CLI are all available for use!<br>If you need help just open a ticket on https://my.kinsta.com<br>Have a marvellous day!                                                                                                    |         |       |
| * Documentation: https://help.ubuntu.com<br>* Management: https://landscape.canonical.com<br>* Support: https://ubuntu.com/advantage<br>Last login: Sun Jan 10 17:44:32 2021 from 10.240.0.100<br>~]0;omselearningacademycom@wpE-staging-omselearningacademycom@wpE-staging-omselearningacademycom:~\$ mysql -h localhost -u omselearningacademycom -p omselearning<br>Enter password:<br>Reading table information for completion of table and column names<br>You can turn off this feature to get a quicker startup with -A                                                                                                    | gacadem | ıycom |
| +(B+[0;1mWelcome to the MariaDB monitor. Commands end with ; or \g.<br>+(B+[m+(B+[0;1mYour MariaDB connection id is 11051<br>Server version: 10.5.8-MariaDB-1:10.5.8+maria~focal-log mariadb.org binary distribution                                                                                                    |         |       |
| +(B+[m+(B+[0;1mCopyright (c) 2000, 2018, Oracle, MariaDB Corporation Ab and others.                                                                                                    |         |       |
| +(B+[m+(B+[0;1mType 'help;' or '\h' for help. Type '\c' to clear the current input statement.                                                                                                    |         |       |
| +(B+[m+[?1034hMariaDB [omselearningacademycom]> _                                                                                                    |         |       |

#### **OEA1203D-Management of Remote Server Access using SSH Connection**

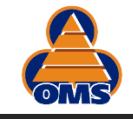

### SSH/SQL connection to Live Academy MySQL database

11

| ySQL Connections                                    | Connection Name: Live Kin | nsta MYSQL Academy     |                                                                         |
|-----------------------------------------------------|---------------------------|------------------------|-------------------------------------------------------------------------|
| Staging Kinsta MYSQL Ac<br>Live Kinsta MYSQL Acade  | Connection Remote Mana    | gement System Profile  |                                                                         |
| Live Kinsta MYSQL Global<br>Staging Kinsta MYSQL Gl | Connection Method: St     | andard TCP/IP over SSH | Method to use to connect to the RDBM                                    |
|                                                     | Parameters SSL A          | dvanced                |                                                                         |
|                                                     | SSH Hostname:             | 34.70.86.147:36103     | SSH server hostname, with optional port number.                         |
|                                                     | SSH Username:             | omselearningacademycom | Name of the SSH user to connect with.                                   |
|                                                     | SSH Password:             | Store in Vault Clear   | SSH user password to connect to the SSH tunnel.                         |
|                                                     | SSH Key File:             |                        | Path to SSH private key file.                                           |
|                                                     | MySQL Hostname:           | localhost              | MySQL server host relative to the SSH server.                           |
|                                                     | MySQL Server Port:        | 3306                   | TCP/IP port of the MySQL server.                                        |
|                                                     | Username:                 | omselearningacademycom | Name of the user to connect with.                                       |
|                                                     | Password:                 | Store in Vault Clear   | The MySQL user's password. Will be requested<br>later if not set.       |
|                                                     | Default Schema:           | omselearningacademycom | The schema to use as default schema. Leave<br>blank to select it later. |
|                                                     |                           |                        |                                                                         |
|                                                     |                           |                        |                                                                         |

#### **OEA1203D-Management of Remote Server Access using SSH Connection**

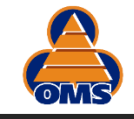

### SSH/SQL connection to Staging Academy MySQL database

12

| ySQL Connections                                    | Connection Name: Staging | j Kinsta MYSQL Academy |                                                                   |
|-----------------------------------------------------|--------------------------|------------------------|-------------------------------------------------------------------|
| Staging Kinsta MYSQL Ac<br>Live Kinsta MYSQL Acade  | Connection Remote Mana   | gement System Profile  |                                                                   |
| Live Kinsta MYSQL Global<br>Staging Kinsta MYSQL Gl | Connection Method: St    | andard TCP/IP over SSH | Method to use to connect to the RDB                               |
|                                                     | Parameters SSL A         | dvanced                |                                                                   |
|                                                     | SSH Hostname:            | 34.70.86.147:29219     | SSH server hostname, with optional port number.                   |
|                                                     | SSH Username:            | omselearningacademycom | Name of the SSH user to connect with.                             |
|                                                     | SSH Password:            | Store in Vault Clear   | SSH user password to connect to the SSH tunnel.                   |
|                                                     | SSH Key File:            |                        | Path to SSH private key file.                                     |
|                                                     | MySQL Hostname:          | localhost              | MySQL server host relative to the SSH server.                     |
|                                                     | MySQL Server Port:       | 3306                   | TCP/IP port of the MySQL server.                                  |
|                                                     | Username:                | omselearningacademycom | Name of the user to connect with.                                 |
|                                                     | Password:                | Store in Vault Clear   | The MySQL user's password. Will be requested<br>later if not set. |
|                                                     | Default Schema:          | omselearningacademycom | The schema to use as default schema. Leave                        |
|                                                     |                          | L                      |                                                                   |
|                                                     |                          |                        |                                                                   |

#### **OEA1203D-Management of Remote Server Access using SSH Connection**

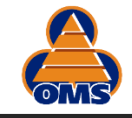

### SSH/SQL connection to Staging Globaloms MySQL database

13

| ySQL Connections                                    | Connection Name: Staging | , Kinsta MYSQL Globaloms |                                                 |
|-----------------------------------------------------|--------------------------|--------------------------|-------------------------------------------------|
| Staging Kinsta MYSQL Ac<br>Live Kinsta MYSQL Acade  | Connection Remote Mana   | gement System Profile    |                                                 |
| Live Kinsta MYSQL Global<br>Staging Kinsta MYSQL Gl | Connection Method: St    | andard TCP/IP over SSH   | Method to use to connect to the RDBN            |
|                                                     | Parameters SSL A         | dvanced                  |                                                 |
|                                                     | SSH Hostname:            | 34.70.86.147:55041       | SSH server hostname, with optional port number. |
|                                                     | SSH Username:            | globaloms                | Name of the SSH user to connect with.           |
|                                                     | SSH Password:            | Store in Vault Clear     | SSH user password to connect to the SSH tunnel. |
|                                                     | SSH Key File:            |                          | Path to SSH private key file.                   |
|                                                     | MySQL Hostname:          | localhost                | MySQL server host relative to the SSH server.   |
|                                                     | MySQL Server Port:       | 3306                     | TCP/IP port of the MySQL server.                |
|                                                     | Username:                | globaloms                | Name of the user to connect with.               |
|                                                     | Password:                | Store in Vault Clear     | The MySQL user's password. Will be requested    |
|                                                     | Default Schema:          | globaloms                | The schema to use as default schema. Leave      |
|                                                     |                          |                          | _ blank to select it later.                     |
|                                                     |                          |                          |                                                 |

#### **OEA1203D-Management of Remote Server Access using SSH Connection**

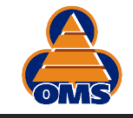

### SSH/SQL connection to Live Academy MySQL database

14

| ySQL Connections                                    | Connection Name: Live Kir | nsta MYSQL Academy      |                                                                         |
|-----------------------------------------------------|---------------------------|-------------------------|-------------------------------------------------------------------------|
| Staging Kinsta MYSQL Ac<br>Live Kinsta MYSQL Acade  | Connection Remote Mana    | agement System Profile  |                                                                         |
| Live Kinsta MYSQL Global<br>Staging Kinsta MYSQL Gl | Connection Method:        | tandard TCP/IP over SSH | Method to use to connect to the RDBM                                    |
|                                                     | Parameters SSL A          | dvanced                 |                                                                         |
|                                                     | SSH Hostname:             | 34.70.86.147:36103      | SSH server hostname, with optional port number.                         |
|                                                     | SSH Username:             | omselearningacademycom  | Name of the SSH user to connect with.                                   |
|                                                     | SSH Password:             | Store in Vault Clear    | SSH user password to connect to the SSH tunnel.                         |
|                                                     | SSH Key File:             |                         | Path to SSH private key file.                                           |
|                                                     | MySQL Hostname:           | localhost               | MySQL server host relative to the SSH server.                           |
|                                                     | MySQL Server Port:        | 3306                    | TCP/IP port of the MySQL server.                                        |
|                                                     | Username:                 | omselearningacademycom  | Name of the user to connect with.                                       |
|                                                     | Password:                 | Store in Vault Clear    | The MySQL user's password. Will be requested<br>later if not set.       |
|                                                     | Default Schema:           | omselearningacademycom  | The schema to use as default schema. Leave<br>blank to select it later. |
|                                                     |                           |                         |                                                                         |
|                                                     |                           |                         |                                                                         |

#### **OEA1203D-Management of Remote Server Access using SSH Connection**

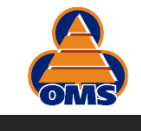

### 1. Method-1 use PuTTY GUI

- a. Configure SSH and local MYSQL server
- b. Open the PuTTY session
- c. Enter user id and password in the terminal window
- d. Keep the session window open all the time
- e. Create an ODBC and test the connection
- f. Use the connection string in Excel to connect to the database to perform database operations

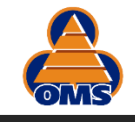

### Step-1 Configure and save a PuTTY Session

16

| PuTTY Configuration                                                |                                                                                         | ? ×        |
|--------------------------------------------------------------------|-----------------------------------------------------------------------------------------|------------|
| ategory:                                                           |                                                                                         |            |
| Session                                                            | Basic options for your PuTTY s                                                          | ession     |
| Logging                                                            | Specify the destination you want to conne                                               | ect to     |
| Keyboard                                                           | Host Name (or IP address)                                                               | Port       |
| Bell                                                               | 34.70.86.147                                                                            | 29219      |
| - Features<br>- Window<br>- Appearance                             | Connection type:                                                                        | H 🔵 Serial |
| Behaviour     Translation     Selection     Colours     Connection | Load, save or delete a stored session<br>Saved Sessions<br>Kinsta Academy Staging MySQL | ]          |
| Data                                                               | Kinsta Academy Staging MySQL                                                            | Load       |
| - Proxy<br>- Telnet                                                |                                                                                         | Save       |
| Rlogin                                                             |                                                                                         | Delete     |
|                                                                    | Close window on exit:<br>Always Never Only on                                           | clean exit |
| About Help                                                         | Open                                                                                    | Cancel     |

#### Configuration of SSH Connection

| 🛞 PuTTY Configurati | on   |                  |                    |           | ?         | × |
|---------------------|------|------------------|--------------------|-----------|-----------|---|
| Category:           |      |                  |                    |           |           |   |
| Keyboard            | ^    | Options          | controlling SSH po | ort forwa | rding     |   |
| Features            |      | Port forwarding  |                    |           |           |   |
| Window              |      | Local ports ad   | ccept connections  | from oth  | ner hosts |   |
| Appearance          |      | Remote ports     | do the same (SSF   | I-2 only  | )         |   |
| Translation         |      | Forwarded ports: |                    |           | Remov     | e |
| Selection           |      | L3306 localh     | iost:3306          |           |           |   |
| Colours             |      |                  |                    |           |           |   |
| Data                |      | Add now forward  | od port:           |           |           |   |
| Proxy               |      |                  |                    |           |           |   |
| Rlogin              |      | Source port      |                    |           | Add       |   |
| – SSH               |      | Destination      |                    |           |           |   |
| -Kex                |      | Local            | ◯ Remote           | OD        | ynamic    |   |
| -Cipher             |      | Auto             | O IPv4             |           | °v6       |   |
| Auth                |      |                  |                    |           |           |   |
|                     |      |                  |                    |           |           |   |
| Tunnels             |      |                  |                    |           |           |   |
| Bugs                |      |                  |                    |           |           |   |
| More bugs           | ~    |                  |                    |           |           |   |
| About               | Help |                  | Open               |           | Cance     | I |

#### Configuration of LYSQL local Server

#### **OEA1203D-Management of Remote Server Access using SSH Connection**

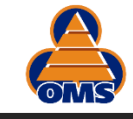

### Step-2/3/4 Open the PuTTY session

17

#### **Recent Sessions**

🚰 Kinsta Academy Staging MySQL

#### Tasks

- 🏂 🛛 Run Pageant
- 😰 Run PuTTYgen

### 🛃 PuTTY

- 🔊 Unpin from taskbar
- $\times$  Close window

### omselearningacademycom@WpE-staging-omselearningacademycom: ~ login as: omselearningacademycom macelearningacademycom

omselearningacademycom034.70.86.147's password: Welcome to Ubuntu 20.04.1 LTS (GNU/Linux 5.4.0-1032-gcp x86\_64) 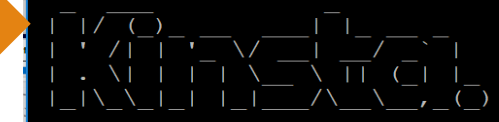

Hi There! Your site's files are in the /www folder. Git, Composer and WP-CLI are all available for use! If you need help just open a ticket on https://my.kinsta.com Have a marvellous day!

| 1 | * Documentation:    | https://help.ubuntu.com                 |
|---|---------------------|-----------------------------------------|
|   | * Management:       | https://landscape.canonical.com         |
|   | * Support:          | https://ubuntu.com/advantage            |
|   | Last login: Wed Jam | n 13 02:11:28 2021 from 10.240.0.100    |
| C | omselearningacadem  | vcom@WpE-staging-omselearningacademvcom |

| Staging Academy                              |                                      |
|----------------------------------------------|--------------------------------------|
|                                              | $\rightarrow$ omselearningacademycom |
| SSH password                                 | → qZ68718Av7pKBFV                    |
| $\longrightarrow$ SSH host $\longrightarrow$ | <b>→ → 34.70.86.147</b>              |
| $\longrightarrow$ SSH port $\longrightarrow$ | <b>→</b> —→29219                     |
|                                              | me—omselearningacademycom            |
|                                              | rd KRvWtrj84SyHZLz                   |

#### **OEA1203D-Management of Remote Server Access using SSH Connection**

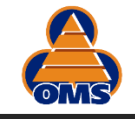

### **Custom SSH Session Window Title**

18

Open

<u>C</u>ancel

<u>H</u>elp

About

#### **OEA1203D-Management of Remote Server Access using SSH Connection**

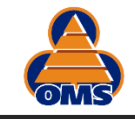

### Step-4 Test the MYSQL ODBC Connection

19

| Source Administrator (64-bit)                                                                                                    | MySQL Connector/ODBC Data Source Configuration                                                                             |                       |
|----------------------------------------------------------------------------------------------------|----------------------------------------------------------------------------------------------------|-----------------------|
| User DSN         System DSN         File DSN         Drivers         Tracing         Connection Pooling         About           User Data         Sources:                                                                                                    | Mysqu.<br>Connector/ODBC                                                                                                   |                       |
| Name         Platform         Driver           Academy         64-bit         MySQL ODBC 8.0 Unicode Driver           dBASE Files         N/A         Microsoft Access dBASE Driver (*.dbf, *.ndx, *           Excel Files         64-bit         Microsoft Access Driver (*.xls, *.xlsx, *.xlsx, *.xlsx, *.xlsx, *.xlsx, *.xlsx, *.xlsx, *.xlsx, *.xlsx, *.xlsx, *.xlsx, *.xlsx, *.xlsx, *.xlsx, *.xlsx           MS Access Database         64-bit         Microsoft Access Driver (*.mdb, *.accdb)         Configure           Visio Database Samples         64-bit         Microsoft Access Driver (*.mdb, *.accdb)         Configure | Connection Parameters Data Source Name: Academy Description: ODBC for MySQL on Kista  OTCP/IP Server: localhost Port: 3306 |                       |
| < >                                                                                                    | O Named Pipe: User: omselearningacademycom                                                                                 | Test Result X         |
| An ODBC User data source stores information about how to connect to the indicated data provider. A User data source is only visible to you and can only be used on this computer.                                                                                                    | Password:  •••••••••••    Database:  omselearningacademycom   Test                                                         | Connection Successful |
| OK Cancel Apply Help                                                                                                    | Details >> OK Cancel Help                                                                                                  | ОК                    |

#### ADO Connection String

DRIVER={MySQL ODBC 8.0 Unicode Driver}; SERVER=localhost; DATABASE=omselearningacademycom; USER=omselearningacademycom; PASSWORD=KRvWtrj84SyHZLz; OPTION=3; PORT=3306;

#### OEA1203D-Management of Remote Server Access using SSH Connection

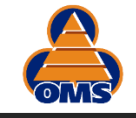

### Step-5 Access MySQL database in Excel via ADO

20

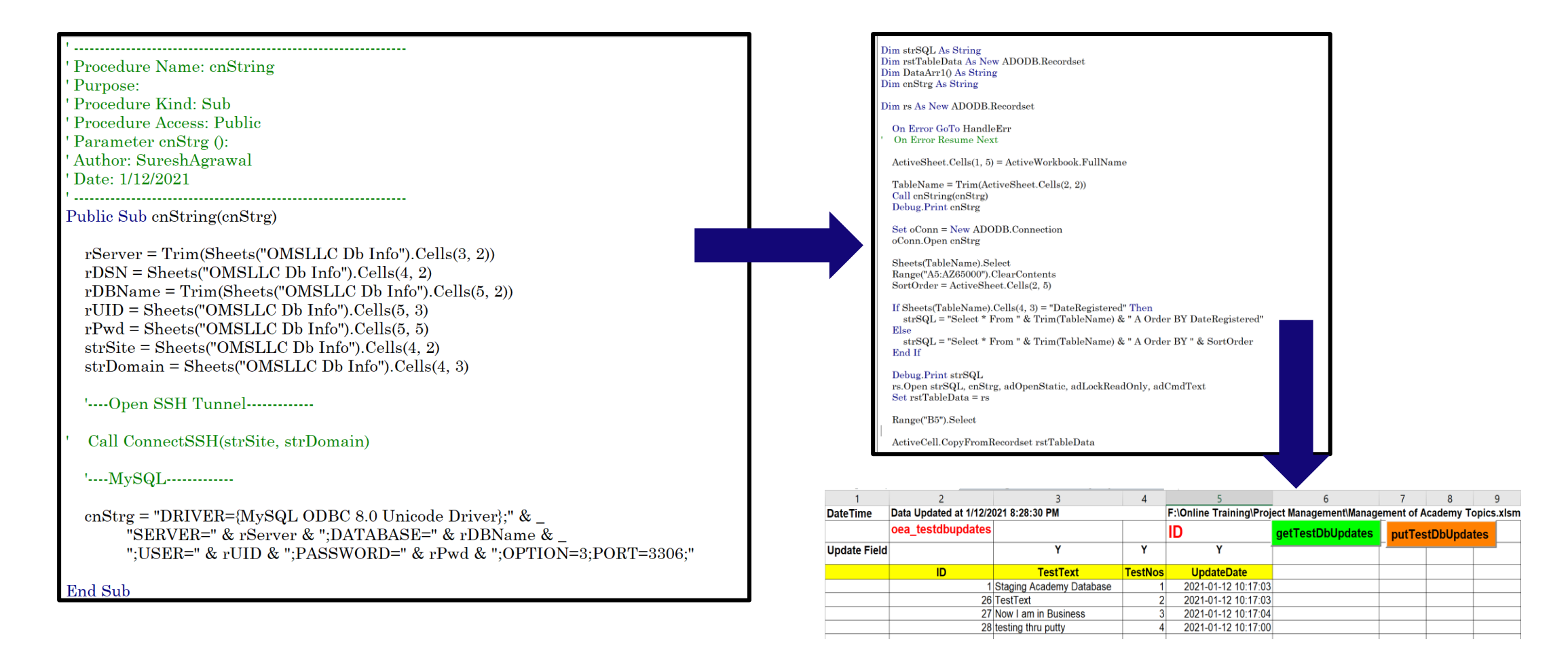

#### 1. Create a cn String for ADO access

#### 2. Access Database tables

#### **OEA1203D-Management of Remote Server Access using SSH Connection**

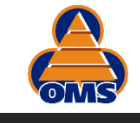

### Summary of PuTTY GUI access Method

- 1. It is not fully automated as one has to open the PuTTY session manual and enter user id/password
- 2. Once the session is opened, it can remain opened until it is closed.
- 3. All database activities can be carried on with SSH tunnel opened
- 4. One can create various PuTTY configurations and sessions for each domain/MYSQL servers
- 5. Excel VBA code can be branched for site/domain SSH connection and respective MYSQL server access

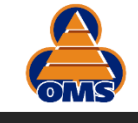

### 2. Method-2 use Putty.exe and saved Putty Sessions from Excel

- a. Connect from Excel using shell command to open saved PuTTY session
- b. Command line options eliminate prompt
- c. Code VBA logic to find session PID for SSH terminal window to switch between live and staging windows
- d. Kill the other domain window when switching the window as there can not be two SSH sessions connecting to live and staging databases at the same time
- e. Both globaloms and academy databases can not be connected via terminal windows and one of them must be closed before switching the site. This is done automatically in the VBA code.

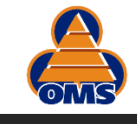

- 1. PuttyStr = "D:\PuTTY\putty.exe -load [session name] -l [userID] -pw [SSH pwd]"
- 2. PuttyPID = Shell(PuttyStr, vbMinimizedNoFocus)

Notes:

- 1. Session name should be without any spaces
- 2. Shell command will connect to the database without any user prompt
- 3. There can be only SSH connection at a time with live or staging domains of site
- 4. VBA code will auto close the window of other SSH window when switching domains (Live or Staging of a site)
- 5. Two sites can not be connected at same time as well both domains of same site. Hence VBA code is enhanced to ensure that only one window is open at any time for any site and any domain.

#### **OEA1203D-Management of Remote Server Access using SSH Connection**

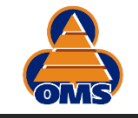

### VBA code to close and switch SSH terminal window

24

|                                                                                                    | If strSite = "Academy" Then                                                                                                    |
|----------------------------------------------------------------------------------------------------|----------------------------------------------------------------------------------------------------|
| Proceeding watter, connectsswratty                                                                        |                                                                                                    |
| Purpose.                                                                                                  |                                                                                                    |
| Procedure Arma, Sub                                                                                       | PuttyLiveHwhd = FindMindow(VDNUIString, "omselearningacademycomeDjp-omselearningacademycom: ~")                                                             |
| Procedure Access: Public                                                                                  | PuttyStagingHwnd = FindWindow(vbNullString, " <u>omselearningacademycom</u> @WpE-staging- <u>omselearningacademycom</u> : ~")                               |
| Author: Suresingrawal                                                                                     | Debug.Print_PuttyLiveHwnd, PuttyLiveHwnd                                                                                                    |
| Date: 1/12/2021                                                                                           |                                                                                                    |
| Public Sub ConnectSSHPuttv(strSite. strDomain)                                                            | If strDomain = "Live" Then                                                                                                    |
|                                                                                                    | PuttyStr = "D:\PuTTY\Putty.exe -load AcademyLiveMySOL -l omselearningacademycom -pw gZ68718Ay7pKBFV"                                                        |
| Dim PuttyPID As Double, PuttyLiveHwnd As Long, PuttyStagingHwnd As Long, PuttyHwnd As Long                | Dittulund = DittuStaginglund                                                                                                    |
| Dim serverName As String, username As String, password As String                                          | Fucty limit - Fucty cay in given a                                                                                                    |
| Dim PuttyLogFile As String                                                                                |                                                                                                    |
| Dim PuttyStr As String                                                                                    | If PuttyHwnd <> 0 Then                                                                                                    |
| Dim keyEnter is String                                                                                    | Shell ("C:\Windows\System32\Taskkill /f /im Putty.exe")                                                                                                    |
|                                                                                                    | PuttyHwnd = PuttyLiveHwnd                                                                                                    |
|                                                                                                    |                                                                                                    |
| DutterLorpile = "D. Dutty log"                                                                            |                                                                                                    |
| rectificitie - D. Full publicities and the name of full session for the as configured in full             | Else                                                                                                    |
| If strSite = "Globaloms" Then                                                                             | PuttyStr = "D:\PuTTY\putty. <u>exe</u> -load AcademyStagingMySQL -l <u>omselearningacademycom</u> - <u>pw</u> qZ68718Av7pKBFV"<br>PuttyHwnd = PuttyLiveHwnd |
| Duttulingund - Finduindeu(ubNullCtring, "globalarg@Dib_globalarge")                                       |                                                                                                    |
| Puttypiverwid - Findwindow (vbwuristring, grobatomse) p-grobatoms (                                       | If Duttelland () Other                                                                                                    |
| Patry Staging Wild - Findwindow (Vokuisting, globaromsewps-staging-globaroms. ~ )                         |                                                                                                    |
| Debug.Frint FuttyLivenwha, FuttyLivenwha                                                                  | Shell ("C: Windows/System32/Taskkill /r /im Putty.exe")                                                                                                    |
| Te shuban in a "Time" man                                                                                 | PuttyHwnd = PuttyStagingHwnd                                                                                                    |
|                                                                                                    | ······End If                                                                                                    |
| PuttyStr = D: Puttifielded a GobalomsLiveMySQL - I omselearningacademycom -pw 9Lnew/pAIjmjxj0"            |                                                                                                    |
| Puttýhwna = Puttystaginghwna                                                                              |                                                                                                    |
| If PuttvHwnd ◇ 0 Then                                                                                     |                                                                                                    |
| Shell ("C:\Windows\Svstem32\Taskkill /f /im Putty.exe")                                                   |                                                                                                    |
| PuttyHynd = PuttyLiveHynd                                                                                 |                                                                                                    |
| End If                                                                                                    | End II                                                                                                    |
| Else                                                                                                    |                                                                                                    |
| PuttvStr = "D:\PuTTY\putty.exe -load GlobalomsStagingMvSOL -l omselearningacademycom -pw 9LnPM7pAIimixi0" | If PuttyHwnd <> 0 Then                                                                                                    |
| PuttvHwnd = PuttvLiveHwnd                                                                                 | GoTo Lastline                                                                                                    |
|                                                                                                    | Flee                                                                                                    |
| If PuttyHwnd <> 0 Then                                                                                    | Amplication Mait (New + Minettelus (UCO.CO.SUL)                                                                                                    |
| Shell ("C.\Windows\System32\Taskkill /f /im Putty eye")                                                   | Application.wait (Now + Timevalue("00:0012"))                                                                                                    |
| PuttyHwnd = PuttyStarindHwnd                                                                              | PuttyPID = Shell(PuttyStr, vbMinimizedNoFocus) 'CHANGE PATH TO .EXE                                                                                         |
| End If                                                                                                    | End If                                                                                                    |
|                                                                                                    |                                                                                                    |
|                                                                                                    | Lastline:                                                                                                    |
| End If                                                                                                    |                                                                                                    |
| End If                                                                                                    |                                                                                                    |
|                                                                                                    | ina sud                                                                                                    |

#### **OEA1203D-Management of Remote Server Access using SSH Connection**

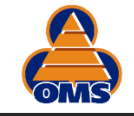

### Method to Connect to MySQL database from Excel

DateTime Data Updated at 1/14/2021 8:17:57 PM F:\Online Training\Project Management\Management of Academy Topics.xlsm oea testdbupdates ID getTestDbUpdates putTestDbUpdates Υ Update Field Υ Υ **UpdateDate** TestText **TestNos** ID 1 Live MYSQL Database 2020-11-08 04:49:06 1. Creates an ADO cn String by a common code Public Sub getTestDbUpdates Click() ' Code Header inserted by the Procedure Header ...dd-In Dim strSQL As String Dim rstTableData As New ADODB.Recordset 'Sheet3.getData\_Click Dim DataArr10 As String Dim cnStrg As String ' Purpose 'Author : Suresh S. Agrawal, 11-20-2007 Dim rs As New ADODB.Recordset 'Notes : ·-----**On Error GoTo HandleErr** ' Parameters **On Error Resume Next** ·----ActiveSheet.Cells(1, 5) = ActiveWorkbook.FullName TableName = Trim(ActiveSheet.Cells(2, 2)) 'Returns: Call cnString(cnStrg) ·\_\_\_\_ Debug.Print cnStrg 'Revision History Set oConn = New ADODB.Connection '07-23-2004 MSA: oConn.Open cnStrg \*\_\_\_\_\_ ' End Code Header block Sheets(TableName).Select Dim wkb1 As Workbook Range("A5:AZ65000").ClearContents Dim wks1 As Worksheet SortOrder = ActiveSheet.Cells(2, 5)If Sheets(TableName).Cells(4, 3) = "DateRegistered" Then **On Error GoTo HandleErr** strSQL = "Select \* From " & Trim(TableName) & " A Order BY DateRegistered" **On Error Resume Next** Else strSQL = "Select \* From " & Trim(TableName) & " A Order BY " & SortOrder Set wkb1 = Application.Workbooks("Management of Academy Topics.xlsm") End If Set wks1 = wkb1.Sheets("oea\_testdbupdates") Debug.Print strSQL wks1.Select rs.Open strSQL, cnStrg, adOpenStatic, adLockReadOnly, adCmdText Set rstTableData = rsCall omsexcel.DBAccess.GetSQLData Range("B5").Select Range("A1").Select ActiveCell.CopyFromRecordset rstTableData

#### **OEA1203D-Management of Remote Server Access using SSH Connection**

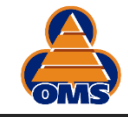

### **Creation of ADO connection String**

26

| OMSLLC                                                                                                    | MySQL Database Informtion                                                                                                    |                                                |                                                                                                    |                                                                                           | F:\Onlin                                                                                                    | ne Training\Pro                                                          | oject Management\M                                                  |
|----------------------------------------------------------------------------------------------------|----------------------------------------------------------------------------------------------------|------------------------------------------------|----------------------------------------------------------------------------------------------------|-------------------------------------------------------------------------------------------|----------------------------------------------------------------------------------------------------|--------------------------------------------------------------------------|---------------------------------------------------------------------|
| Server                                                                                                    | localhost                                                                                                    |                                                |                                                                                                    |                                                                                           |                                                                                                    |                                                                          |                                                                     |
| DSN                                                                                                    | Academy                                                                                                    | Live                                           |                                                                                                    | SSH                                                                                       | My                                                                                                    | SQL-Live                                                                 | MySQL-Staging                                                       |
| Jatabase                                                                                                    | omselearningacademycom                                                                                                    | omselearningacademyc                           | om <mark>qZ687</mark> l                                                                                | 8Av7pk                                                                                    | KBFV KRvWt                                                                                                    | rj84SyHZLz                                                               | KRvWtrj84SyHZLz                                                     |
| VorkBook                                                                                                    | Z:\Dropbox (Personal)\OMSLLC-Dropbox\OMS-Public Training Cours                                                                                                    | ses\Marketing\OMS-Contacts\OMS-                | Learning-aca                                                                                           | demy-A                                                                                    | AllContacts.x                                                                                                    | dsm                                                                      |                                                                     |
| DBC Driver                                                                                                    | MySQL ODBC 8.0 Unicode Driver                                                                                                    |                                                |                                                                                                    |                                                                                           |                                                                                                    |                                                                          |                                                                     |
| Public Sub cns<br>rServer = T<br>rDSN = She<br>rDBName =                                                                                                    | String(cnStrg)<br>'rim(Sheets("OMSLLC Db Info").Cells(3, 2))<br>eets("OMSLLC Db Info").Cells(4, 2)<br>= Trim(Sheets("OMSLLC Db Info").Cells(5, 2))                                                                                                    | 1. MySQL conn common sto                       | ection parage area                                                                                     | aram<br>a in a                                                                            | neters ar<br>a worksh                                                                                                    | re passed<br>neet.                                                       | d thru the                                                          |
| rUID = She<br>strSite = Sh<br>strDomain =<br>If strDomain<br>rPwd = S<br>Else<br>rPwd = S                                                                                                    | ets("OMSLLC Db Info").Cells(5, 3)<br>neets("OMSLLC Db Info").Cells(4, 2)<br>= Sheets("OMSLLC Db Info").Cells(4, 3)<br>n = "Live" Then<br>Sheets("OMSLLC Db Info").Cells(5, 5)<br>Sheets("OMSLLC Db Info").Cells(5, 6)                                                                                                    | 2. Domain can<br>connection is<br>SSH terminal | be switc<br>s made t<br>window                                                                         | hed i<br>o e.g<br>/ for                                                                   | in above<br>g. staging<br>"live" w                                                                                                    | e worksh<br>g by clos<br>indow                                           | eet and<br>ing the                                                  |
| rUID = She<br>strSite = Sh<br>strDomain =<br>If strDomair<br>rPwd = S<br>Else<br>rPwd = S<br>End If                                                                                                    | ets("OMSLLC Db Info").Cells(5, 3)<br>neets("OMSLLC Db Info").Cells(4, 2)<br>= Sheets("OMSLLC Db Info").Cells(4, 3)<br>n = "Live" Then<br>Sheets("OMSLLC Db Info").Cells(5, 5)<br>Sheets("OMSLLC Db Info").Cells(5, 6)                                                                                                    | 2. Domain can<br>connection is<br>SSH terminal | be switc<br>s made t<br>window                                                                         | hed i<br>o e.g<br>/ for                                                                   | in above<br>g. staging<br>"live" w<br><sup>Dnline Training\Proje</sup>                                                                                                    | e worksh<br>g by clos<br>indow                                           | eet and<br>ing the                                                  |
| rUID = She<br>strSite = Sh<br>strDomain =<br>If strDomain<br>rPwd = S<br>Else<br>rPwd = S<br>End If                                                                                                    | ets("OMSLLC Db Info").Cells(5, 3)<br>neets("OMSLLC Db Info").Cells(4, 2)<br>= Sheets("OMSLLC Db Info").Cells(4, 3)<br>n = "Live" Then<br>Sheets("OMSLLC Db Info").Cells(5, 5)<br>Sheets("OMSLLC Db Info").Cells(5, 6)                                                                                                    | 2. Domain can<br>connection is<br>SSH terminal | De switc<br>S made t<br>Window                                                                         | hed i<br>o e.g<br>v for                                                                   | in above<br>g. staging<br>"live" w                                                                                                    | e worksh<br>g by clos<br>'indow<br>ect Management'Mana<br>getTestDbUpdat | eet and<br>ing the<br>geme Academy Topics.xl<br>es hutTestDbUpdates |
| rUID = She<br>strSite = Sh<br>strDomain =<br>If strDomain<br>rPwd = S<br>Else<br>rPwd = S<br>End If                                                                                                    | ets("OMSLLC Db Info").Cells(5, 3)<br>neets("OMSLLC Db Info").Cells(4, 2)<br>= Sheets("OMSLLC Db Info").Cells(4, 3)<br>n = "Live" Then<br>bheets("OMSLLC Db Info").Cells(5, 5)<br>bheets("OMSLLC Db Info").Cells(5, 6)<br>SH Tunnel                                                                                                    | 2. Domain can<br>connection is<br>SSH terminal | oe switc<br>s made t<br>window                                                                         | hed i<br>o e.g<br>v for<br>F:\0<br>Y                                                      | in above<br>g. staging<br>"live" w<br><sup>Dnline Training\Proje</sup>                                                                                                    | e worksh<br>g by clos<br>indow<br>ect Management/Mana<br>getTestDbUpdat  | eet and<br>ing the<br>gene Academy Topics.xt                        |
| rUID = She<br>strSite = Sh<br>strDomain =<br>If strDomain<br>rPwd = S<br>Else<br>rPwd = S<br>End If                                                                                                    | ets("OMSLLC Db Info").Cells(5, 3)<br>neets("OMSLLC Db Info").Cells(4, 2)<br>= Sheets("OMSLLC Db Info").Cells(4, 3)<br>n = "Live" Then<br>Sheets("OMSLLC Db Info").Cells(5, 5)<br>Sheets("OMSLLC Db Info").Cells(5, 6)<br>SH Tunnel                                                                                                    | 2. Domain can<br>connection is<br>SSH terminal | oe switc<br>s made t<br>window<br><sup>7 PM</sup><br>Y                                                 | hed i<br>o e.g<br>/ for<br>F:\\c<br>ID<br>Y                                               | in above<br>g. staging<br>"live" w<br>Dolline Training\Proje<br>Y                                                                                                    | e worksh<br>g by clos<br>indow<br>ect Management!Mana<br>getTestDbUpdate | eet and<br>ing the<br>gene Academy Topics.xl                        |
| rUID = She<br>strSite = Sh<br>strDomain =<br>If strDomain<br>rPwd = S<br>Else<br>rPwd = S<br>End If<br>'Open SS<br>Call DBAcc                                                                               | ets("OMSLLC Db Info").Cells(5, 3)<br>heets("OMSLLC Db Info").Cells(4, 2)<br>= Sheets("OMSLLC Db Info").Cells(4, 3)<br>h = "Live" Then<br>Sheets("OMSLLC Db Info").Cells(5, 5)<br>Sheets("OMSLLC Db Info").Cells(5, 6)<br>SH Tunnel<br>tess.ConnectSSHPlink(strSite, strDomain)<br>hers ConnectSSHPlink(strSite, strDomain)                                                                                                    | 2. Domain can<br>connection is<br>SSH terminal | oe switc<br>s made t<br>window<br>7 PM<br>Y<br>TestText Tr<br>ademy Database                           | hed i<br>o e.g<br>v for<br>F:\\c<br>ID<br>Y<br>estNos                                     | in above<br>g. staging<br>"live" w<br>Dnline Training\Proje<br>Y<br>UpdateDate<br>2021-01-14 14:32:26<br>2021-01-14 14:32:26                                                                                                    | e worksh<br>g by clos<br>indow<br>ect Management!Mana<br>getTestDbUpdat  | eet and<br>ing the<br>gene Academy Topics.xl                        |
| rUID = She<br>strSite = Sh<br>strDomain =<br>If strDomai<br>rPwd = S<br>Else<br>rPwd = S<br>End If<br>'Open SS<br>Call DBAcc<br>Call DBAcc                                                                  | ets("OMSLLC Db Info").Cells(5, 3)<br>neets("OMSLLC Db Info").Cells(4, 2)<br>= Sheets("OMSLLC Db Info").Cells(4, 3)<br>n = "Live" Then<br>Sheets("OMSLLC Db Info").Cells(5, 5)<br>Sheets("OMSLLC Db Info").Cells(5, 6)<br>SH Tunnel<br>ress.ConnectSSHPlink(strSite, strDomain)<br>ess.ConnectSSHPlink(strSite, strDomain)                                                                                                    | 2. Domain can<br>connection is<br>SSH terminal | pe switc<br>s made t<br>window<br>7 PM<br>Y<br>TestText<br>n Business                                  | hed i<br>o e.g<br>v for<br>ID<br>Y<br>estNos<br>3                                         | in above<br>g. staging<br>"live" w<br>Dnline Training\Proje<br>y<br>UpdateDate<br>2021-01-14 14:32:26<br>2021-01-14 14:32:26<br>2021-01-14 14:32:26                                                                                             | e worksh<br>g by clos<br>indow<br>ect Management\Mana<br>getTestDbUpdat  | eet and<br>ing the<br>gene Academy Topics.xl                        |
| rUID = She<br>strSite = Sh<br>strDomain =<br>If strDomair<br>rPwd = S<br>Else<br>rPwd = S<br>End If<br>'Open SS<br>Call DBAcco<br>Call DBAcco                                                               | ets("OMSLLC Db Info").Cells(5, 3)<br>neets("OMSLLC Db Info").Cells(4, 2)<br>= Sheets("OMSLLC Db Info").Cells(4, 3)<br>n = "Live" Then<br>Sheets("OMSLLC Db Info").Cells(5, 5)<br>Sheets("OMSLLC Db Info").Cells(5, 6)<br>SH Tunnel<br>ress.ConnectSSHPlink(strSite, strDomain)<br>ess.ConnectSSHPlink(strSite, strDomain)                                                                                                    | 2. Domain can<br>connection is<br>SSH terminal | Coe switch<br>Smade t<br>window<br>7 PM<br>Y<br>TestText Tr<br>ademy Database<br>n Business            | hed i<br>o e.g<br>v for<br>ID<br>Y<br>estNos<br>3<br>4                                    | in above<br>g. staging<br>"live" w<br>Duline Training\Proje<br>y<br>UpdateDate<br>2021-01-14 14:32:26<br>2021-01-14 14:32:26                                                                                                    | e worksh<br>g by clos<br>indow<br>ect Management\Mana<br>getTestDbUpdat  | eet and<br>ing the<br>gene Academy Topics.xl                        |
| rUID = She<br>strSite = Sh<br>strDomain =<br>If strDomair<br>rPwd = S<br>Else<br>rPwd = S<br>End If<br>'Open SS<br>Call DBAcc<br>Call DBAcc                                                                 | ets("OMSLLC Db Info").Cells(5, 3)<br>neets("OMSLLC Db Info").Cells(4, 2)<br>= Sheets("OMSLLC Db Info").Cells(4, 3)<br>n = "Live" Then<br>Sheets("OMSLLC Db Info").Cells(5, 5)<br>Sheets("OMSLLC Db Info").Cells(5, 6)<br>SH Tunnel                                                                                                    | 2. Domain can<br>connection is<br>SSH terminal | Ce switch<br>S made t<br>window<br>7 PM<br>Y<br>TestText Tr<br>eademy Database<br>n Business           | hed i<br>o e.g<br>v for<br>ID<br>Y<br>estNos<br>4<br>5                                    | in above<br>g. staging<br>"live" w<br>Duline Training\Proje<br>y<br>UpdateDate<br>2021-01-14 14:32:26<br>2021-01-14 14:32:26<br>2021-01-14 14:32:26                                                                                             | e worksh<br>g by clos<br>indow<br>ect Management\Mana<br>getTestDbUpdat  | eet and<br>ing the<br>gene Academy Topics.xl                        |
| rUID = She<br>strSite = Sh<br>strDomain =<br>If strDomair<br>rPwd = S<br>Else<br>rPwd = S<br>End If<br>'Open SS<br>Call DBAcco<br>Call DBAcco<br>'MySQL-<br>cnStrg = "D                                     | ets("OMSLLC Db Info").Cells(5, 3)<br>neets("OMSLLC Db Info").Cells(4, 2)<br>= Sheets("OMSLLC Db Info").Cells(4, 3)<br>n = "Live" Then<br>Pheets("OMSLLC Db Info").Cells(5, 5)<br>Pheets("OMSLLC Db Info").Cells(5, 6)<br>Pheets("OMSLLC Db Info").Cells(5, 6)<br>Pheets("OMSLLC Db Info").Cells("Db Info").Cells("Db Info"). | 2. Domain can<br>connection is<br>SSH terminal | Coe switch<br>Smade t<br>window<br>7 PM<br>Y<br>TestText Tr<br>ademy Database<br>n Business<br>a putty | hed i<br>o e.g<br>v for<br>ID<br>Y<br>estNos<br>4<br>5<br>6                               | in above<br>g. staging<br>"live" w<br>Duline Training\Proje<br>y<br>UpdateDate<br>2021-01-14 14:32:26<br>2021-01-14 14:32:26<br>2021-01-14 14:32:26<br>2021-01-14 14:32:27<br>2021-01-14 14:32:27<br>2021-01-14 14:32:27<br>2021-01-14 14:32:27 | e worksh<br>g by clos<br>indow<br>ect Management\Mana<br>getTestDbUpdat  | eet and<br>ing the<br>gene Academy Topics.xl<br>s hat TestDbUpdates |
| rUID = She<br>strSite = Sh<br>strDomain =<br>If strDomain<br>rPwd = S<br>Else<br>rPwd = S<br>End If<br>'Open SS<br>Call DBAcc<br>Call DBAcc<br>Call DBAcc<br>Call DBAcc<br>Call DBAcc<br>Strg = "D<br>"SERV | ets("OMSLLC Db Info").Cells(5, 3)<br>neets("OMSLLC Db Info").Cells(4, 2)<br>= Sheets("OMSLLC Db Info").Cells(4, 3)<br>n = "Live" Then<br>theets("OMSLLC Db Info").Cells(5, 5)<br>wheets("OMSLLC Db Info").Cells(5, 6)<br>wheets("OMSLLC Db Info").Cells(5, 6)<br>wheets("OMSLLC Db Info").Cells(5, 6)<br>wheets("Comparison of the the the the the the the the the the                                                                                                    | 2. Domain can<br>connection is<br>SSH terminal | Coe switch<br>Smade t<br>window<br>7 PM<br>Y<br>TestText Tr<br>ademy Database<br>n Business<br>u putty | hed i<br>o e.g<br>v for<br>ID<br>Y<br>estNos<br>1<br>2<br>3<br>3<br>4<br>5<br>6<br>7<br>8 | in above<br>g. staging<br>"live" w<br>Duline Training\Proje<br>y<br>UpdateDate<br>2021-01-14 14:32:26<br>2021-01-14 14:32:26<br>2021-01-14 14:32:26<br>2021-01-14 14:32:27<br>2021-01-14 14:32:27<br>2021-01-14 14:32:27<br>2021-01-14 14:32:27 | e worksh<br>g by clos<br>indow<br>ect Management(Mana<br>getTestDbUpdate | eet and<br>ing the<br>gene Academy Topics.xl<br>sp.atTestDbUpdates  |

#### **OEA1203D-Management of Remote Server Access using SSH Connection**

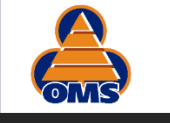

### Summary

- 1. We have developed fully automated system to access MySQL databases in Kinsta.
- 2. This code will access both sites (globaloms and academy) and their live and staging domain to retrieve and update database tables in Excel.
- 3. There is no manual intervention required and all parameters are passed thru arguments.
- 4. We have created four custom named sessions in PuTTY Gui to open them in Excel via shell command.
- 5. Since only one connection can open in one window, the VBA is developed to close all windows when switching site or domain but remains open for constant access.